# **Supplier Contracts:** Create a Supplier Contract – Scheduled Invoice Plans (UAMS)

This job aid supports employees who have the authority to create a new Supplier Contract for a supplier in Workday.

To create a new Supplier Contract, complete the following steps.

### **CREATE A SUPPLIER CONTRACT**

From the homepage:

- **1.** Search 'Create Supplier Contract' in the search bar and select the task. The *Create Supplier Contract* screen displays.
- Select Company, Supplier, and the appropriate Contract Type.

| have any questions                          | are working with the correct Supplier C<br>on what Supplier Contract to use, the "I  | ontract<br>RPT – F   | ind Sup             | day functionality allows for multiple Supplier Co<br>pplier Contracts" can be useful in identifying wh |
|---------------------------------------------|--------------------------------------------------------------------------------------|----------------------|---------------------|----------------------------------------------------------------------------------------------------|
| Use this task to ent<br>you save a start an | er a supplier contract. Please determine<br>d end date that does not overlap the exi | e if you<br>sting co | would I<br>ontract. | like to create a new supplier contract or copy fro<br>. You may also need to amend the existing contr  |
|                                             |                                                                                      |                      |                     |                                                                                                    |
| Company *                                   | × University of Arkansas for<br>Medical Sciences                                     |                      | ∷≡                  |                                                                                                    |
| Supplier *                                  | × CURRY'S TERMITE PEST &<br>ANIMAL CONTR                                             |                      | ∷≡                  |                                                                                                    |
| Contract Type *                             | × Service Related Contracts-<br>Scheduled Invoice                                    |                      | ∷≡                  |                                                                                                    |
| Create Bla                                  | ink Supplier Contract                                                                |                      |                     |                                                                                                    |
| O Copy Deta                                 | ils from Existing Supplier Contrac                                                   | t                    |                     | :=                                                                                                    |
|                                             |                                                                                      |                      |                     |                                                                                                    |

3. Click the **OK** button.

The Create Supplier Contract screen displays.

4. At the Contract Information header level, enter required fields. You will leave <u>your name</u> in both the Contract Specialist and Buyer fields. When the buyers pick up the contract to approve and schedule the payments, they will change what is in that field to their own name.

| Contract Information          |   |                                                     |  |  |  |
|-------------------------------|---|-----------------------------------------------------|--|--|--|
| Company                       | * | X University of Arkansas for ⋮≡<br>Medical Sciences |  |  |  |
| Supplier                      | * | × CURRY'S TERMITE PEST & ∷<br>ANIMAL CONTR          |  |  |  |
| Default Order-From Connection | n | :=                                                  |  |  |  |
| Contract Specialist           | * | $\times$ Erin Quimby $\cdots$ $\equiv$              |  |  |  |
| Buyer                         | * | $\times$ Erin Quimby $\cdots$ :=                    |  |  |  |
| Contract Type                 | * | × Service Related Contracts ∷<br>Scheduled Invoice  |  |  |  |
| Contract Name                 | * | Pest Control FY23 - Ortho Colonel Glenn             |  |  |  |
| Contract Reference            |   |                                                     |  |  |  |
| On Hold                       |   |                                                     |  |  |  |

# **Supplier Contracts:** Create a Supplier Contract – Scheduled Invoice Plans (UAMS)

### **UAMS** Finance

 At the Terms and Amounts header level, enter a Contract Start Date, End Date, and Total Contract Amount. The Line Amounts will automatically calculate based on the information you will enter at the line level.

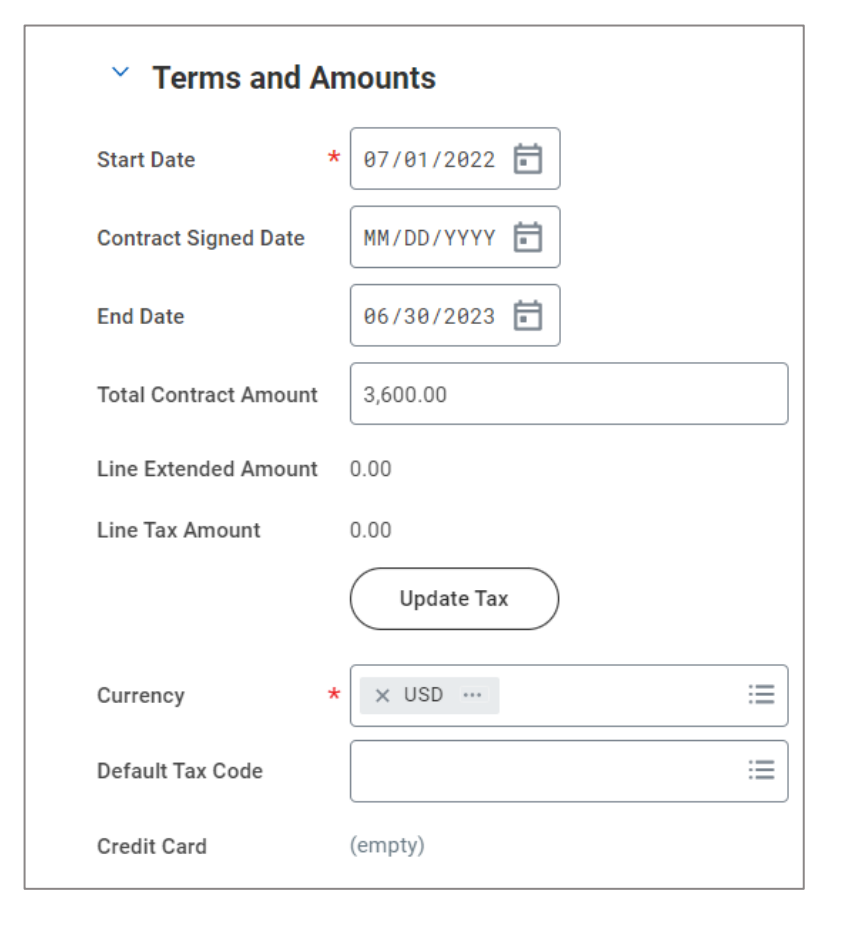

6. Under Renewal Terms, do not check Automatically Renew. If you would like to be notified prior to the contract end date, you can select the checkbox for Send Expiration Notification

and set the amount of time prior to the expiration date that you would like to be notified. You can use Contract Overview as a place to make notes, provide further contract descriptions, makes notes to the buyer, etc.

| Reliewal is                    | erms                                                                                                    |  |
|--------------------------------|----------------------------------------------------------------------------------------------------|--|
| Automatically Renew            |                                                                                                    |  |
| Send Expiration Notif          | ication 🔽                                                                                                    |  |
| Notice Period                  | 31                                                                                                    |  |
| Notice Period Freque           | ncy Days 💌                                                                                                    |  |
| Renewal Term                   | 0                                                                                                    |  |
| Renewal Term Freque            | ency Months                                                                                                    |  |
|                                |                                                                                                    |  |
|                                |                                                                                                    |  |
|                                |                                                                                                    |  |
| <ul> <li>Contract O</li> </ul> | verview                                                                                                    |  |
| Contract Overview              | verview<br>Normal ∨   B I <u>U</u> <u>A</u> ∨   i⊟   %                                                                          |  |
| Contract O                     | Normal         ✓         B         I         U         A         ✓         III         S         Curry's Quote #564987 attached |  |

Continue to next page

7. For Supplier Invoice Defaults, make sure to select a UAMS Remit-To Connection. The Payment Terms will default in from the supplier record. Please do not change and override the default payment terms. In the Supplier Invoice Reference Number field, this is where you will put the account number (or quote number, contract number, document number, etc., whatever the supplier needs to identify which account they are applying the payment towards. This field will be sent in the remittance advice to the supplier when the payment is sent.

| Company                           | * University of Arkansas for Medical Sciences |
|-----------------------------------|-----------------------------------------------|
| Pay To Supplier                   | * CURRY'S TERMITE PEST & :=                   |
| Remit-To Connection               | × UAMS_60475_202_BISHOP ∷<br>ST_LITTLEROCK-AR |
| Payment Terms                     | * X Immediate …                               |
| Default Payment Type              | Check                                         |
| Override Payment Type             |                                               |
| Supplier Invoice Reference Number | 1035642                                       |
|                                   |                                               |
|                                   |                                               |
|                                   |                                               |

8. Click on the Service Line tab. Add line and fill in required (\*) fields and other fields as needed.

#### Description and Spend Category:

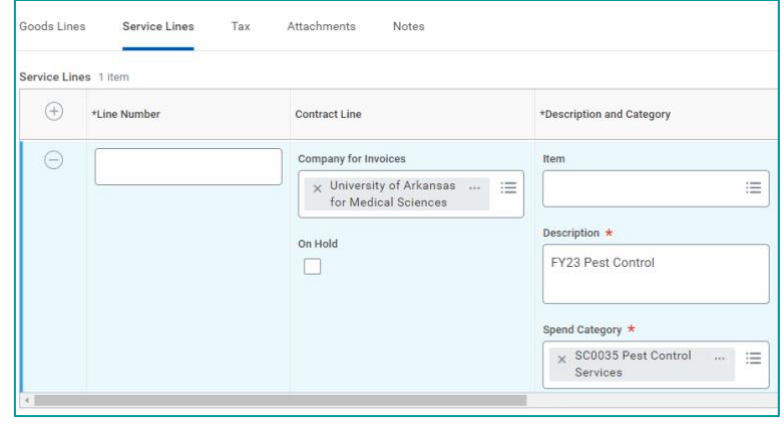

Extended amount (for one-line service contracts, your line Extended Amount should match the header Total Contract Amount)

|                                                               |                    | ≞ ⊡ r]            |
|---------------------------------------------------------------|--------------------|-------------------|
| Тах                                                           | Tax Recoverability | Cost              |
| Tax Applicability       Image: Tax Code       Image: Tax Code |                    | Extended Amount * |
|                                                               |                    | Þ                 |

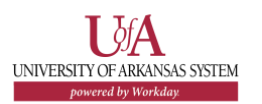

For one-line service contracts, Start and End Dates on the line should match the Start and End Dates on the header.

| Renewal             | Dates                    | Ship-To Address |
|---------------------|--------------------------|-----------------|
| Do Not Auto-Renew   | Start Date 07/01/2022    |                 |
| Renewal Amount 0.00 | End Date<br>06/30/2023 💼 |                 |
| 4                   |                          |                 |

Enter cost center, grant, program, or project, and additional worktags, including Fund which is always required. Just like on a requisition, if you use a project then a budget category will also be required.

| Service Lines 1 item                            |            |       |         |
|-------------------------------------------------|------------|-------|---------|
| *Cost Center                                    | Designated | Grant | Program |
| × CC009869 UAMS   IE<br>MUS ORTHO<br>COLONEL GL |            |       |         |
| 4                                               |            |       |         |

|   |         |        | ≡ ⊡ <b>.</b> '                                             |
|---|---------|--------|------------------------------------------------------------|
|   | Project | Agency | *Additional Worktags                                       |
| i |         | :=     | × AASIS Code:<br>5030005100   02<br>PEST CONTROL           |
|   |         |        | × Fund: FD101<br>Unrestricted  <br>General<br>Unrestricted |
|   |         |        | × NACUBO<br>Function: FN1120<br>Building<br>Maintenance    |
|   |         |        |                                                            |

 Upload an attachment showing the total contract amount, start and end dates, and what the desired payment schedule should be. Attachments are required on all contract types that UAMS requisitioners can create.

| Goods Lines                      | Service Lines                      | Tax      | Attachments | Notes |
|----------------------------------|------------------------------------|----------|-------------|-------|
| Attachment                       | ts                                 |          |             |       |
| PDF                              |                                    |          |             |       |
| Pest Control Se<br>✓ Successfull | rvice_UAMS Quote 55<br>y Uploaded! | 7986.pdf |             |       |
| Comment                          |                                    |          |             |       |
| Upload                           |                                    |          |             |       |
|                                  |                                    |          |             |       |

**10.** Click the **Submit** button to start the approval process.

## **NEXT STEPS**

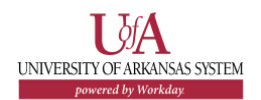

The process to create a Supplier Contract is now complete.

By clicking **Details and Process**, you can view the actions taken to date. Any changes made to the Supplier Contract are tracked in the **Process History** table. Click on **Remaining Process** to view the outstanding workflow steps.

An approver receives a Workday Inbox notification to approve, deny, or send back the Supplier Contract. An approver must provide a reason if the Send Back action is used. These supplier contracts will route through our normal cost center requisition approval process. Once the final cost center approval is complete, it will route to a buyer to set up the contract installments and scheduled invoices.

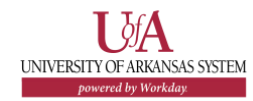